## How to add your Student School Email to an Android Native Email System Inbox 🔻 1. Open the Native Email App Last synced November 2, 2016 7:43 AM 2. Press the "Inbox" dropdown button at the top of the screen No emails 3. Select "Settings" on the top right Mailbox SETTINGS MORE Combined view Combined inbox 10 You may have emails that have not yet been retrieved from the server. Q 🖂 Unread 🥴 🖳 Priority senders Drafts (5) Accounts 4. Select "Add Account" ← Email settings MORE Accounts + Add account General Auto fit content Shrink email content to fit the screen. Content can still be viewed in detail by zooming in Type in your full school address (jsmith21@csh.k12.ny.us) and your password in the respective fields

A. Your school computer account and email have the same password.

| ← Add new account                        | (       |
|------------------------------------------|---------|
| Email address                            |         |
| Show password                            | . (     |
| Set as default account for sending email |         |
| MANUAL SETUP                             | SIGN IN |

- B. Note: Your school email account is operated by Google.
- 6. Select "Sign In"

Android devices also have a Gmail app, specifically for google accounts. This should come preinstalled on all android devices, otherwise it can be easily found by searching the Google App Store.